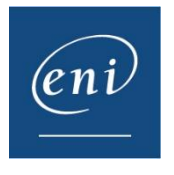

# Configuration de la langue du clavier dans une formation ENI

Il est nécessaire de faire certains réglages si le clavier physique de l'apprenant n'est pas le même que celui utilisé dans la machine virtuelle.

La machine virtuelle se base sur le clavier paramétré dans le navigateur internet de l'apprenant.

Vous trouverez donc ci-après les paramétrages à effectuer afin que la disposition de votre clavier soit le même dans la machine virtuelle.

Nous prendrons pour exemple un clavier français-suisse (FR-CH).

## 1 – Paramétrage de l'ordinateur

Avant de configurer la disposition clavier du navigateur, il faut tout d'abord configurer la langue utilisée sur l'ordinateur de l'apprenant.

Ouvrez les Paramètres de votre ordinateur 🔯 et sélectionnez Heure et langue 🕤

Allez dans les réglages de langue 🛛 🕀 et sélectionnez celle qui correspond à votre clavier.

Si la langue souhaitée n'est pas disponible, cliquez sur ajouter une langue et sélectionnez-la une fois le téléchargement terminé.

# 2 – Paramétrage du navigateur

Le navigateur doit à présent être paramétré sur la langue souhaitée. Les actions à effectuer varieront d'un navigateur à un autre.

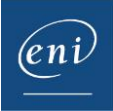

### a- Google chrome

Cliquez sur les 3 petits points en haut à droite de la barre de navigation puis cliquez sur Paramètres.

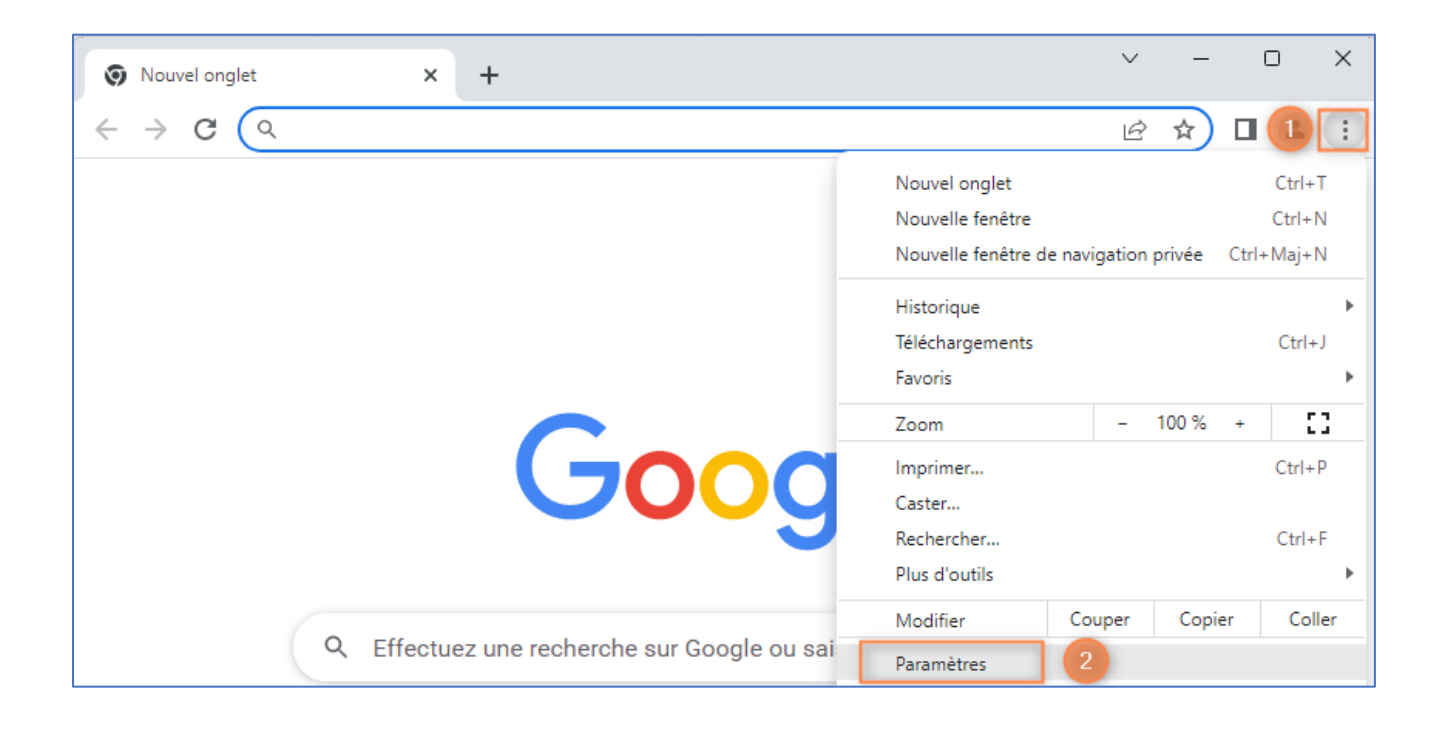

#### Cliquez sur Langues puis sur Ajouter des langues.

| 0             | Paramètres                   | Q Rechercher                                                                           |
|---------------|------------------------------|----------------------------------------------------------------------------------------|
| *             | Google et vous               | Langues préférées                                                                      |
| Ē             | Saisie automatique           |                                                                                        |
| 0             | Confidentialité et sécurité  | Les sites Web s'afficheront dans vos langues préférées, si possible                    |
| Ø             | Performances                 | 1. français (France)                                                                   |
| ۲             | Apparence                    | Cette langue est utilisée pour la traduction des pages                                 |
| Q             | Moteur de recherche          | 2. français<br>Cette langue est utilisée pour l'interface utilisateur de Google Chrome |
|               | Navigateur par défaut        | 3. anglais (États-Unis)                                                                |
| Ċ             | Au démarrage                 |                                                                                        |
| ●<br><u> </u> | Langues 1<br>Téléchargements | 4. angiais :<br>Correcteur orthographique                                              |

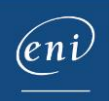

Recherchez la langue souhaitée, cochez la case correspondante puis cliquez sur Ajouter.

| Langues préférées                                                                 |        |
|-----------------------------------------------------------------------------------|--------|
| Les sites Web s'afficheront dans vos langues préférées, si possible Ajouter des l | angues |
| 1. français (France)<br>Cette langue est utilisée pour la traduction des pages    | ł      |
| 2. fr. Ajouter des langues Q suisse 1 S                                           | ÷      |
| allemand (Suisse) - Deutsch (Schweiz)                                             | ÷      |
| 4. ar                                                                             | :      |
| Correcteur or                                                                     |        |
| Vérifier l'on                                                                     | -      |
| © Con                                                                             |        |
| O Corr<br>Utili<br>rech                                                           |        |
| Goo                                                                               |        |
| Utiliser le c Ajouter Ajouter                                                     |        |

Cliquez sur les 3 petits points et cochez la case de la langue ajoutée.

| 1. français (France)<br>Cette langue est utilisée pour la traduction des pages         |   |
|----------------------------------------------------------------------------------------|---|
| 0 fearrain                                                                             | : |
| 2. trançais<br>Cette langue est utilisée pour l'interface utilisateur de Google Chrome | : |
| 3. anglais (États-Unis)                                                                | : |
| 4. anglais                                                                             | : |

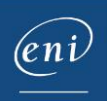

Le navigateur doit être relancé pour prise en compte de la modification.

| gues préférées                                                                                                    |                     |
|----------------------------------------------------------------------------------------------------|---------------------|
| Les sites Web s'afficheront dans vos langues préférées, si possible                                                                                       | Ajouter des langues |
| 1. français (Suisse)<br>Cette langue est utilisée pour la traduction des pages<br>Cette langue est utilisée pour l'interface utilisateur de Google Chrome | Relancer            |

## b-Microsoft Edge

Cliquez sur les **3 petits points** en haut à droite de la barre de navigation puis cliquez sur **Paramètres**.

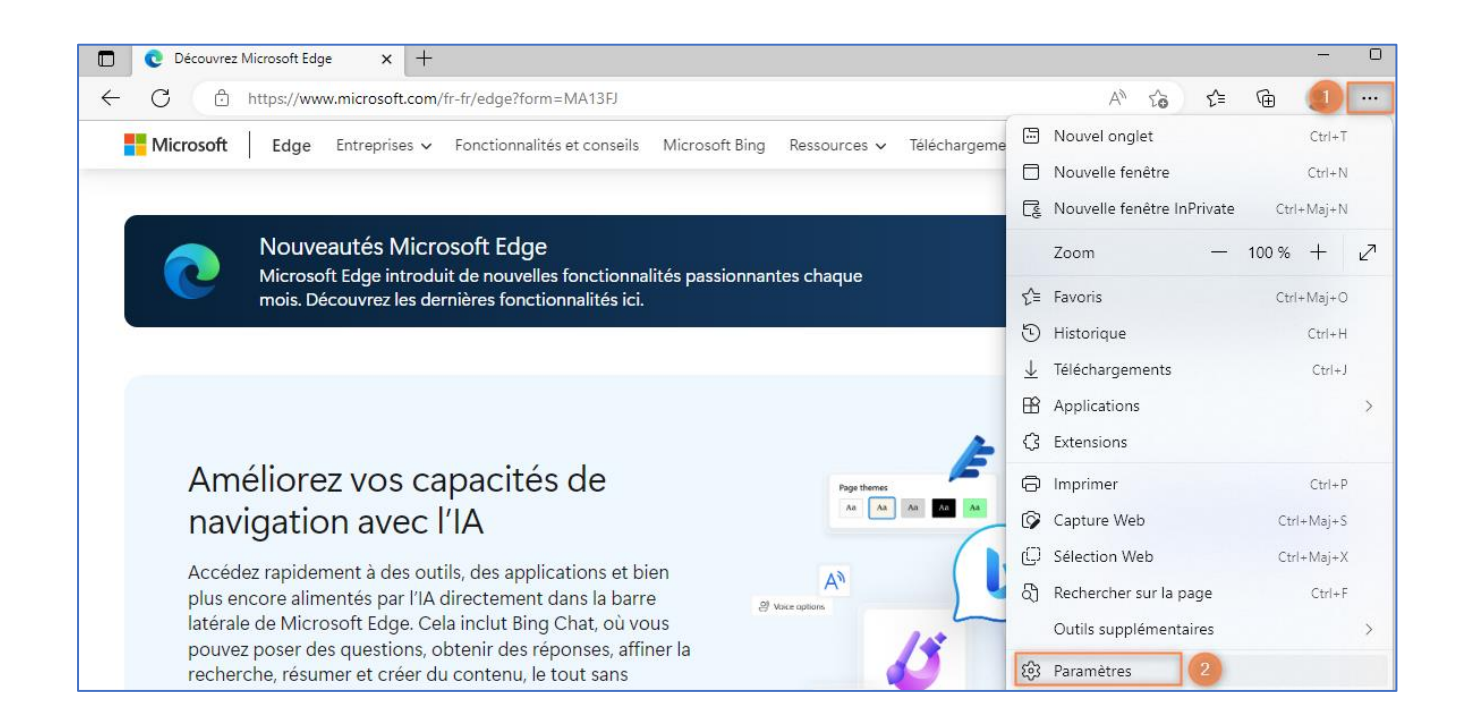

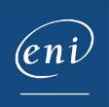

Cliquez sur Langues puis sur Ajouter des langues.

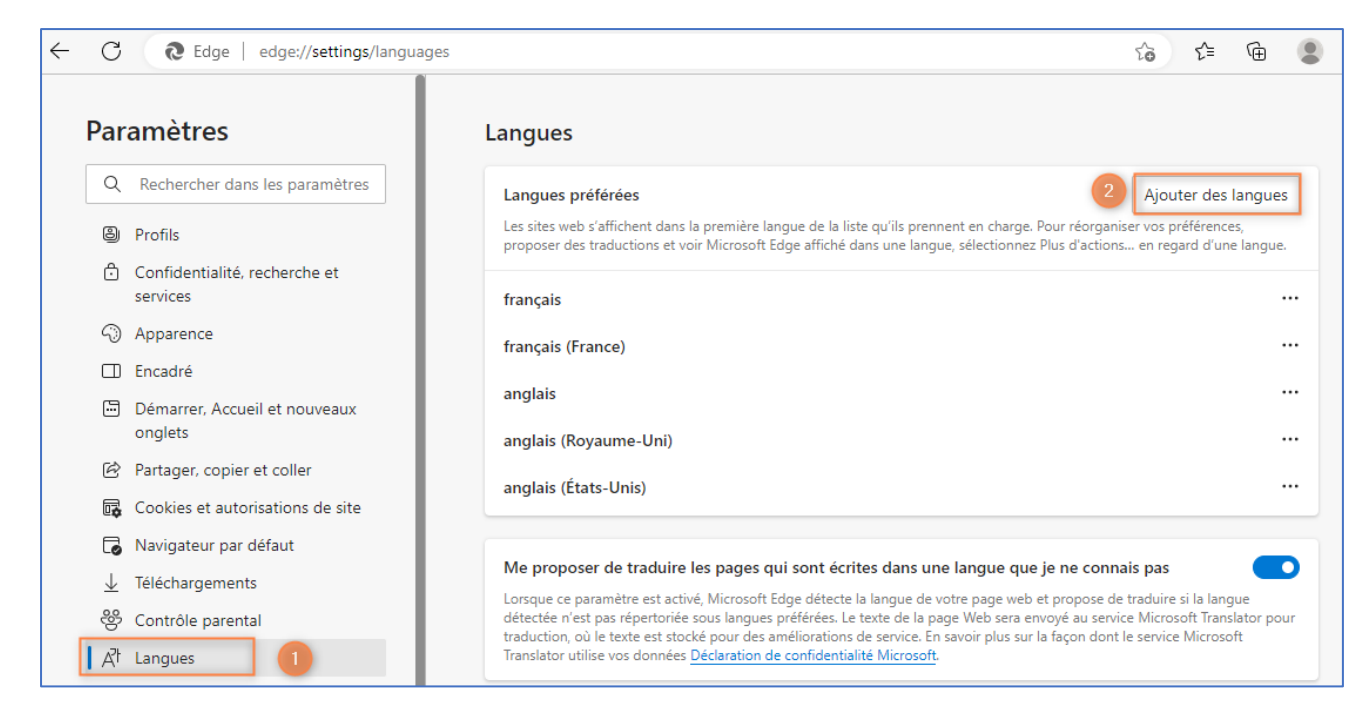

#### Recherchez la langue souhaitée, cochez la case correspondante puis cliquez sur Ajouter.

| Par                   | amètres                                  | Langues                                |                 |                                                                                                    |
|-----------------------|------------------------------------------|----------------------------------------|-----------------|----------------------------------------------------------------------------------------------------|
| Q                     | Rechercher dans les paramètres           |                                        | ~               | Ajouter des langues                                                                                          |
| 8                     | Profils                                  | Ajouter des langues                    | ^               | ient en charge. Pour réorganiser vos préférences,<br>le, sélectionnez Plus d'actions en regard d'une langue. |
| Ċ                     | Confidentialité, recherche et services   | Q suisse                               | ×               |                                                                                                    |
| 6                     | Apparence                                | allemand (Suisse) - Deutsch (Schweiz)  |                 |                                                                                                    |
|                       | Encadré                                  |                                        |                 |                                                                                                    |
|                       | Démarrer, Accueil et nouveaux<br>onglets | italien (Suisse) - italiano (Svizzera) |                 |                                                                                                    |
| Ē                     | Partager, copier et coller               |                                        |                 |                                                                                                    |
| ∎ <b>¢</b>            | Cookies et autorisations de site         |                                        |                 |                                                                                                    |
| ٦                     | Navigateur par défaut                    |                                        |                 |                                                                                                    |
| $\overline{\uparrow}$ | Téléchargements                          |                                        |                 | e langue que je ne connais pas                                                                               |
| 쯩                     | Contrôle parental                        |                                        |                 | ge Web sera envoyé au service Microsoft Translator pour                                                      |
| A                     | Langues                                  | 3                                      |                 | savoir prosison la raçon dont le service ivitchosoft                                                         |
| Ø                     | Imprimantes                              | Aioutar                                | r               |                                                                                                    |
|                       | Système et performances                  | Ajouten                                | é dans soutoine |                                                                                                    |

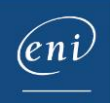

Cliquez sur les 3 petits points et choisissez d'Afficher Microsoft Edge dans cette langue.

| Langues                                                                                                    |                                                                             |                                                  | Q.                                        |
|----------------------------------------------------------------------------------------------------|-----------------------------------------------------------------------------|--------------------------------------------------|-------------------------------------------|
| Langues préférées                                                                                                    | Ajouter des langues                                                         |                                                  | •                                         |
| Les sites web s'affichent dans la première langue de la liste qu'ils prennent en charge. Pou<br>proposer des traductions et voir Microsoft Edge affiché dans une langue, sélectionnez Plu | ur réorganiser vos préférences,<br>Is d'actions en regard d'une langue.     |                                                  | +                                         |
| français                                                                                                    |                                                                             |                                                  |                                           |
| français (France)                                                                                                    |                                                                             |                                                  |                                           |
| anglais                                                                                                    |                                                                             |                                                  |                                           |
| anglais (Royaume-Uni)                                                                                                    |                                                                             |                                                  |                                           |
| anglais (États-Unis)                                                                                                    |                                                                             |                                                  |                                           |
| français (Suisse)                                                                                                    | 2                                                                           |                                                  | Afficher Microsoft Edge dans cette langue |
|                                                                                                    |                                                                             | Proposer de traduire les pages dans cette langue |                                           |
| Me proposer de traduire les pages qui sont écrites dans une langue que je                                                                                                    | ne connais pas                                                              | Ť                                                | Déplacer en haut                          |
| Lorsque ce paramètre est activé, Microsoft Edge détecte la langue de votre page web et p<br>détectée n'est pas répertoriée sous langues préférées. Le texte de la page Web sera envo      | propose de traduire si la langue<br>yé au service Microsoft Translator pour | $\uparrow$                                       | Déplacer vers le haut                     |

#### Cliquez sur **Redémarrer** pour prise en compte de la modification.

| angues preferees                                                                                                    | Ajouter des langues |  |  |  |  |  |  |  |  |  |
|----------------------------------------------------------------------------------------------------|---------------------|--|--|--|--|--|--|--|--|--|
| Les sites web s'affichent dans la première langue de la liste qu'ils prennent en charge. Pour réorganiser vos préférences, proposer des traductions et voir Microsoft Edge affiché dans une langue, sélectionnez Plus d'actions en regard d'une langue. |                     |  |  |  |  |  |  |  |  |  |
| irançais (Suisse)                                                                                                    |                     |  |  |  |  |  |  |  |  |  |
| /icrosoft Edge est affiché dans cette langue                                                                                                    |                     |  |  |  |  |  |  |  |  |  |
|                                                                                                    |                     |  |  |  |  |  |  |  |  |  |
| Pour que ce changement de paramètre prenne effet, redémarrez votre navig                                                                                                    | ateur. 🕤 Redémarrer |  |  |  |  |  |  |  |  |  |

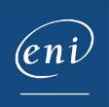

## c- Firefox Mozilla

Cliquez sur les 3 petits points en haut à droite de la barre de navigation puis cliquez sur Paramètres.

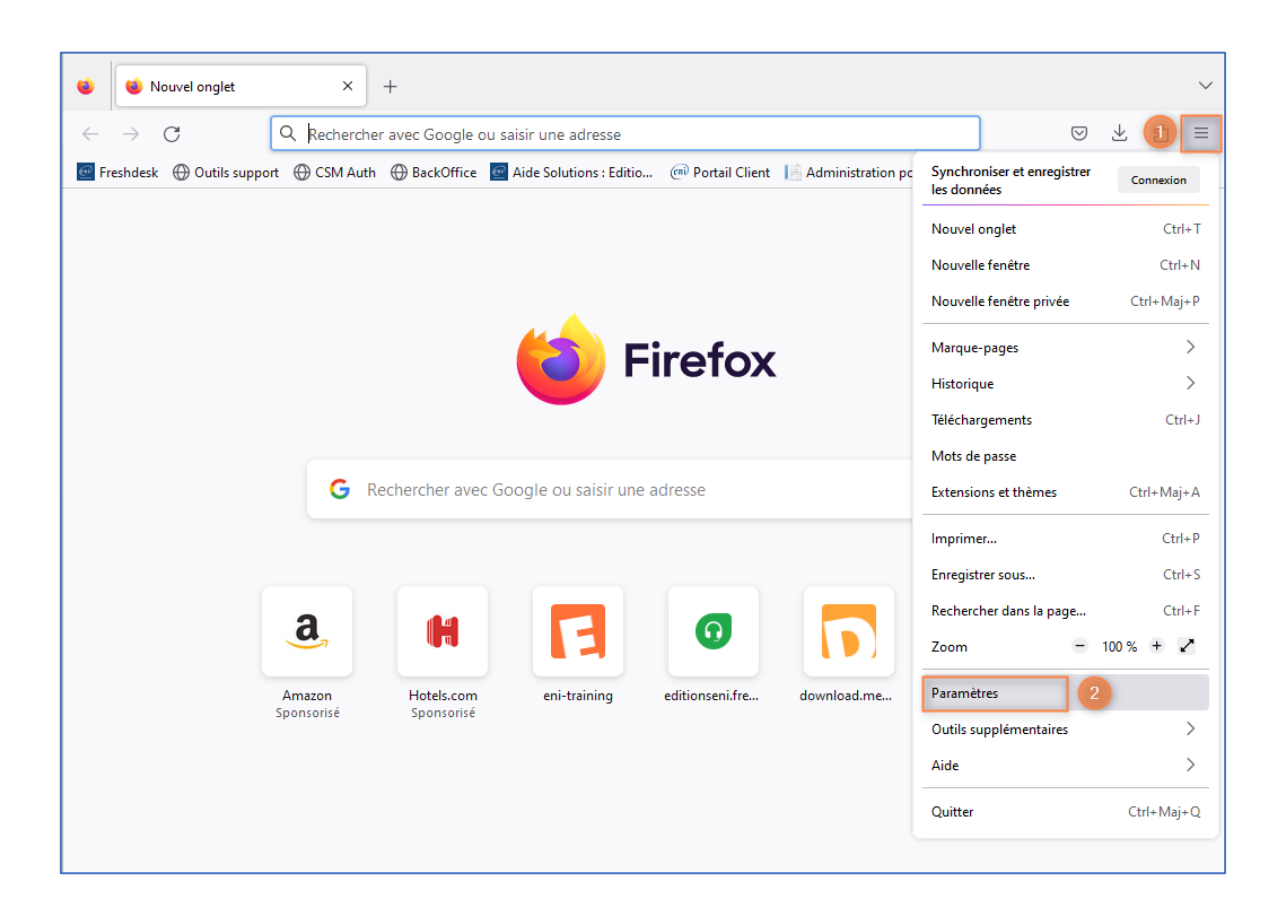

Dans le menu Général, descendre jusqu'à la section langue puis cliquez sur Choisir.

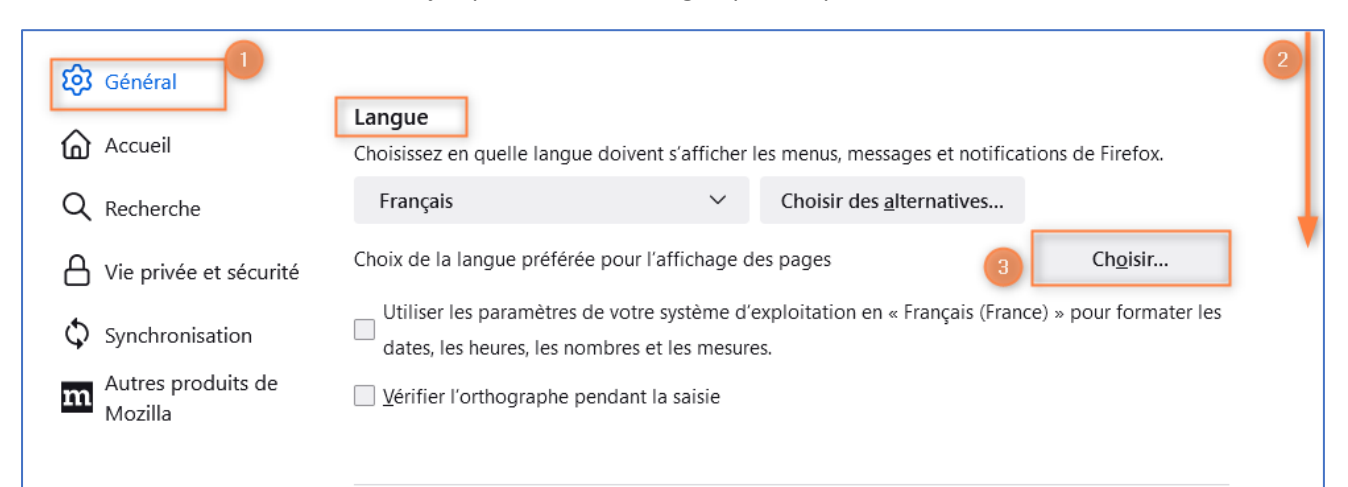

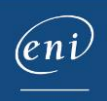

Cliquez sur Choisir une langue à ajouter puis recherchez la langue souhaitée ; cliquez sur OK.

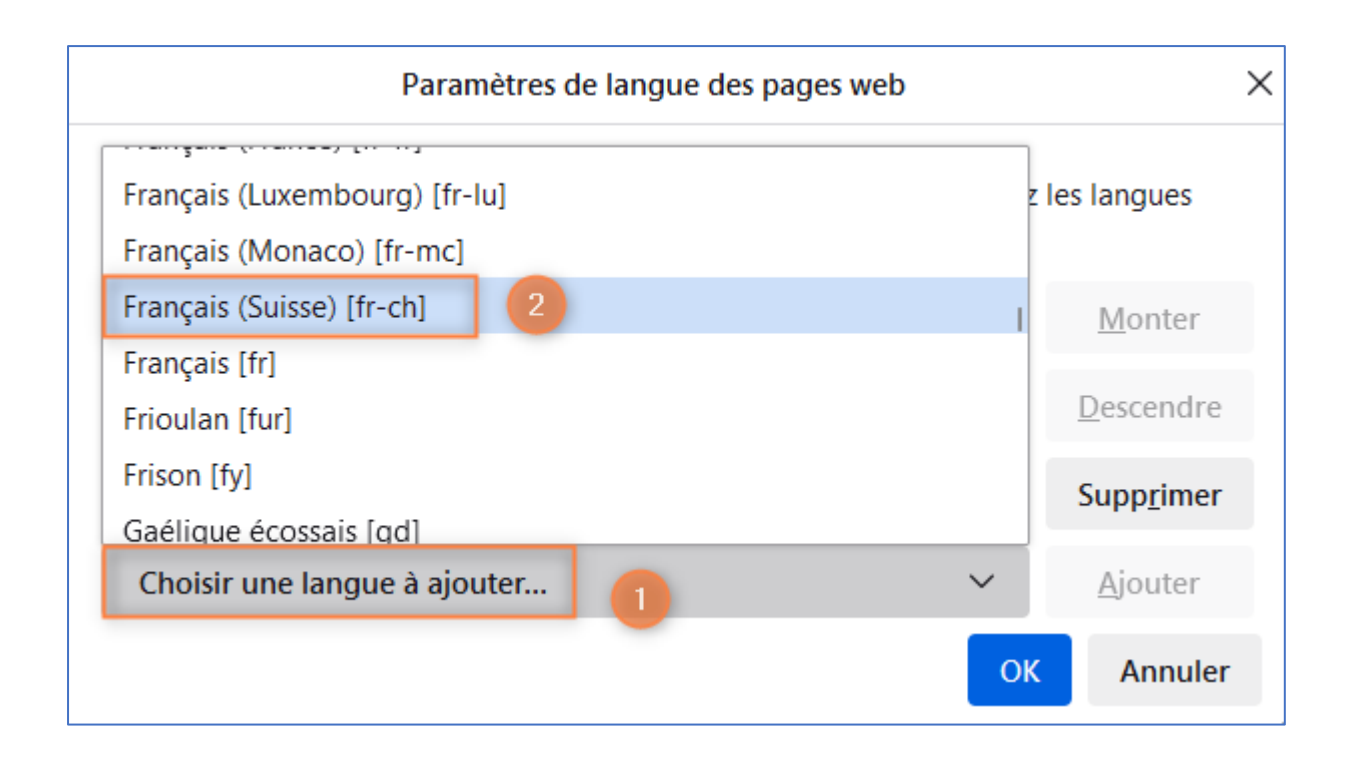

#### Vérifiez la langue choisie puis cliquez sur Ajouter et OK.

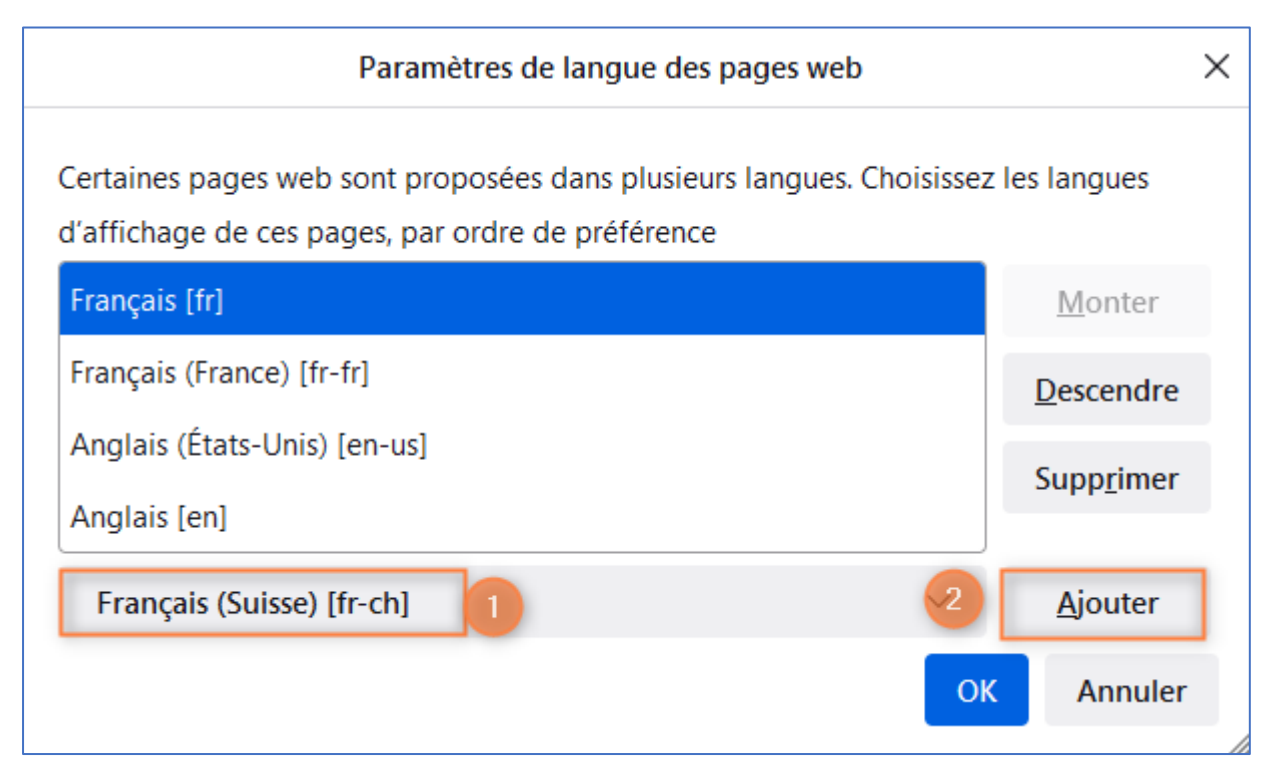

ENI Editions - Adresse postale : BP 80009 - 44801 Saint-Herblain CEDEX – France Siège social : ZAC du Moulin Neuf Rue Benjamin Franklin - 44812 Saint-Herblain – France Tél. +33 (0)2 51 80 15 15 – Fax : +33 (0)2 51 80 15 16 Siret 403 303 423 000 38 - TVA Intracommunautaire : FR84403303423

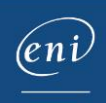

Vérifiez que la langue souhaitée soit bien en haut de la liste puis cliquez sur OK.

| Paramètres de langue des pages web                                                                                                    |                 |  |  |  |  |  |  |  |  |
|----------------------------------------------------------------------------------------------------|-----------------|--|--|--|--|--|--|--|--|
| Certaines pages web sont proposées dans plusieurs langues. Choisissez les langues<br>d'affichage de ces pages, par ordre de préférence |                 |  |  |  |  |  |  |  |  |
| Français (Suisse) [fr-ch]                                                                                                    | <u>M</u> onter  |  |  |  |  |  |  |  |  |
| Français [fr]                                                                                                    | Descendre       |  |  |  |  |  |  |  |  |
| Français (France) [fr-fr]                                                                                                    |                 |  |  |  |  |  |  |  |  |
| Anglais (États-Unis) [en-us]                                                                                                    | pubbTuner       |  |  |  |  |  |  |  |  |
| Anglais [en]                                                                                                    |                 |  |  |  |  |  |  |  |  |
| Choisir une langue à ajouter V                                                                                                    | <u>A</u> jouter |  |  |  |  |  |  |  |  |
| o                                                                                                    | K Annuler       |  |  |  |  |  |  |  |  |

Relancer le navigateur pour application des modifications.

# 3 – Configuration dans la machine virtuelle

En fonction de la formation choisie et de la langue dans laquelle elle est dispensée, il est possible que le clavier ne corresponde pas à celui utilisé par l'apprenant.

La modification doit alors être effectuée également dans la machine virtuelle.

Cliquez en bas à droite sur le paramétrage de langue et effectuez la sélection.

| 821                                                                     | Q - =         |                    | Cla          | sseur1 - Excel             |                                   |                           | D Recherch                      | her | U            |           |                    |                                 |                                            |                         |             |     | a = - o ×                                                  |
|-------------------------------------------------------------------------|---------------|--------------------|--------------|----------------------------|-----------------------------------|---------------------------|---------------------------------|-----|--------------|-----------|--------------------|---------------------------------|--------------------------------------------|-------------------------|-------------|-----|------------------------------------------------------------|
| Fichier A                                                               | Calibri       | rtion Mise<br>~ 11 | en page      | Formules $\equiv \equiv =$ | Données                           | Révision                  | Affichage Ai<br>ne automatiquem | de  | Standard     |           | -                  |                                 |                                            |                         | (H)         | R É | Partager                                                   |
| Coller<br>V<br>V<br>V<br>V<br>V<br>V<br>V<br>V<br>V<br>V<br>V<br>V<br>V | G I S         | ✓ □ → □            | • <u>A</u> - | = = =                      | E 🖅 🖾 Fi                          | usionner et cen<br>nement | itrer ~                         | rs. | ©∰ ~ %<br>No | 5 000 500 | .00 Mis<br>→0 cone | se en forme Me<br>ditionnelle ÷ | ettre sous forme<br>de tableau ~<br>Styles | Styles de<br>cellules ~ | Insérer Sup | FRA | Français (France)<br>Clavier Français                      |
| B3                                                                      | * I ×         | √ f×               |              |                            |                                   |                           |                                 |     |              |           |                    |                                 |                                            |                         |             | ENG | Anglais (États-Unis)<br>Clavier Anglais (États-Unis)       |
| A A 1 2                                                                 | В             | С                  | D            | E                          | F                                 | G                         | н                               | 1   |              | J         | К                  | L                               | M                                          | N                       | 0           | DEU | -<br>Allemand (Allemagne)<br>Clavier Allemand              |
| 3<br>4<br>5                                                             |               |                    |              | 2/14<br>Ouvertu            | re d'un cla                       | QU<br>sseur               | JITTER 🗙                        |     |              |           |                    |                                 |                                            |                         |             | ESP | Espagnol (Espagne)<br>Clavier Espagnol                     |
| 6<br>7<br>8                                                             |               |                    |              |                            | Leçon                             | Ê                         |                                 |     |              |           |                    |                                 |                                            |                         |             | NLD | Néerlandais (Pays-Bas)<br>Clavier États-Unis International |
| 9<br>10<br>11                                                           |               |                    |              | Ouvrez le                  | Exercie                           | ce<br>Jelé Expédit        | tion.                           |     |              |           |                    |                                 |                                            |                         |             | ENG | Anglais (Royaume-Uni)<br>Clavier Royaume-Uni               |
| 12<br>13<br>14                                                          |               |                    |              | Il est situe<br>Exercice   | é dans le dos<br>de <b>Docume</b> | ssier ENI<br>nts.         |                                 |     |              |           |                    |                                 |                                            |                         |             | DEU | Allemand (Suisse)<br>Clavier Allemand (Suisse)             |
| 15<br>16<br>17                                                          |               |                    |              | D Réf                      | : 411101                          |                           | 11                              |     |              |           |                    |                                 |                                            |                         |             | FRA | Français (Canada)<br>Clavier Canadien multilingue          |
| 19<br>20<br>21                                                          |               |                    |              |                            |                                   |                           |                                 |     |              |           |                    |                                 |                                            |                         | 2           | FRA | Français (Suisse)<br>Clavier Français (Suisse)             |
| Prêt                                                                    | Feuil1        | <b>(+)</b>         |              |                            |                                   |                           |                                 |     |              |           |                    | •                               |                                            |                         | -           | A   | Préférences linguistiques                                  |
| E P                                                                     | Tapez ici pou | r effectuer ur     | ne recherch  | e 🗮                        | i 💽                               | <b>e</b>                  | x                               |     |              |           |                    |                                 |                                            |                         |             | 1-  | 15:16<br>FRA 17/05/2023                                    |

Le clavier de la machine virtuel est alors dans la même langue que le clavier physique utilisé.

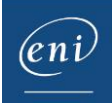